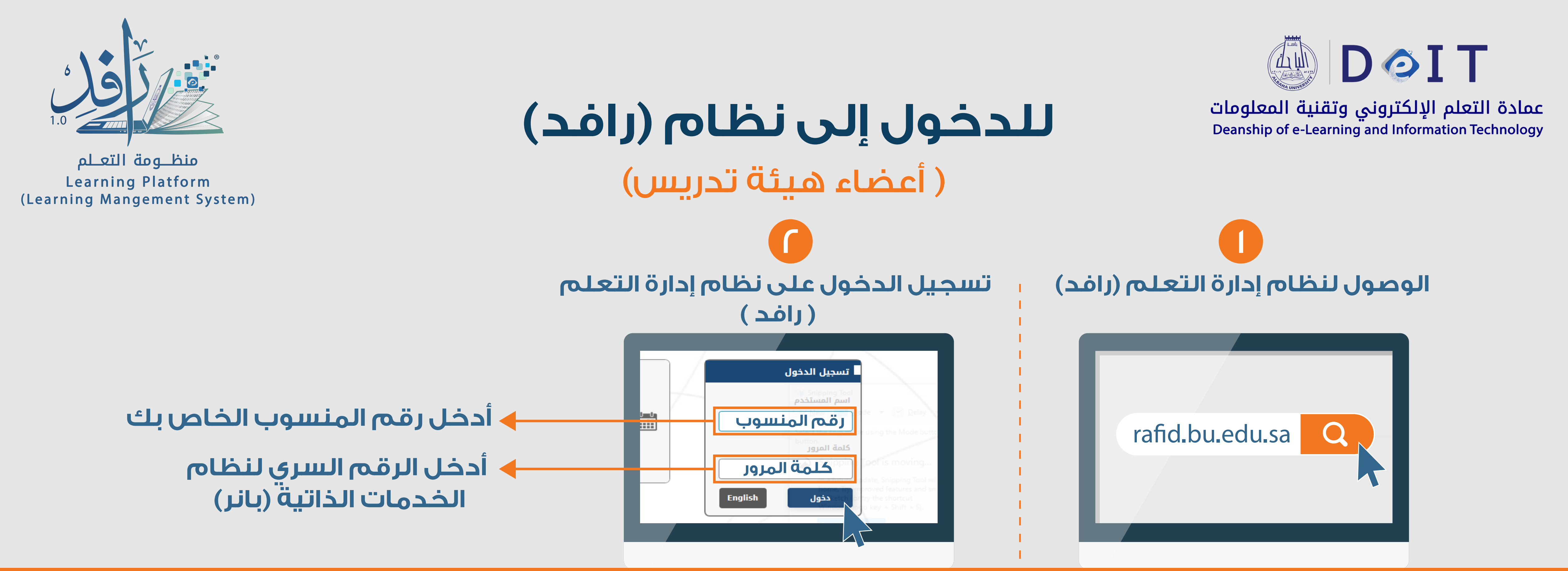

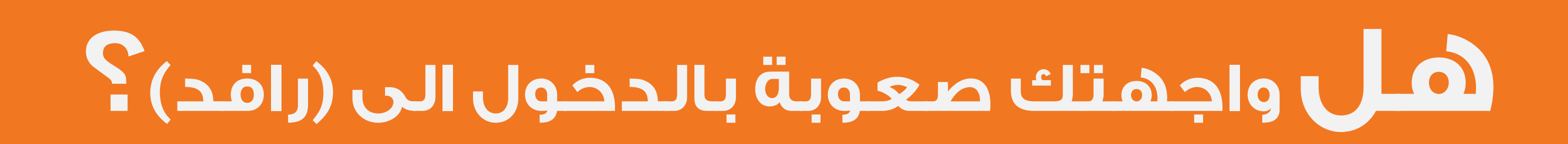

| Rafid - رافد - Rafid بقلم التعلم - رافد - Rafid<br>(الثلاثاء ٣ جمادی آخر, ۱٤٤١)<br>اسم المستخدم :<br>رقم المنسوب/الرقم الجامعي | <u>د سارم</u> | كلمة المرور أو اسم المستخدم الذي<br>أدخلته غير صحيح. يرجى المحاولة مرة<br>أخرى. وفي حالة استمرار تعذر<br>تسجيل الدخول. فاتصل بمسؤول<br>النظام. |
|----------------------------------------------------------------------------------------------------|---------------|----------------------------------------------------------------------------------------------------|
| كلمة المرور:<br><b>الرمز السري لنظام الخدمات الذاتية (بانر)</b><br>للدعم الفني: : For help<br>مع مام معني المناسطة مناسبوات    |               | تسجيل الدخول                                                                                                    |
| elearning@bu.edu.sa                                                                                                    |               | اسم المستخدم                                                                                                    |

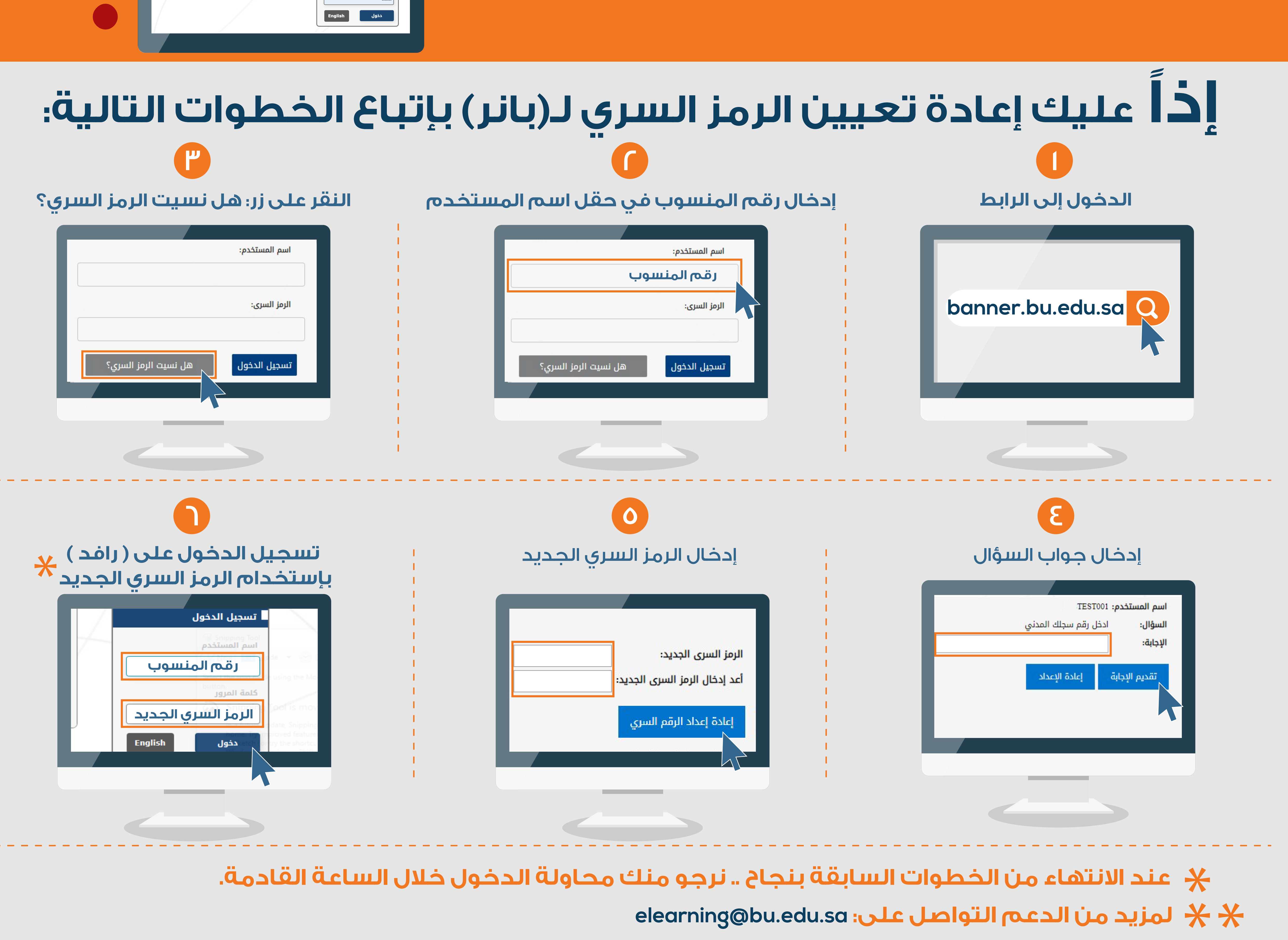